# EBECO 🐝

# Quick guide to EB-Therm 205

Get started quickly and easily! Here you have a guide to the most important functions and settings, an introduction to the energy saving programs and an overview of the menu system.

Always read the entire manual for complete product information.

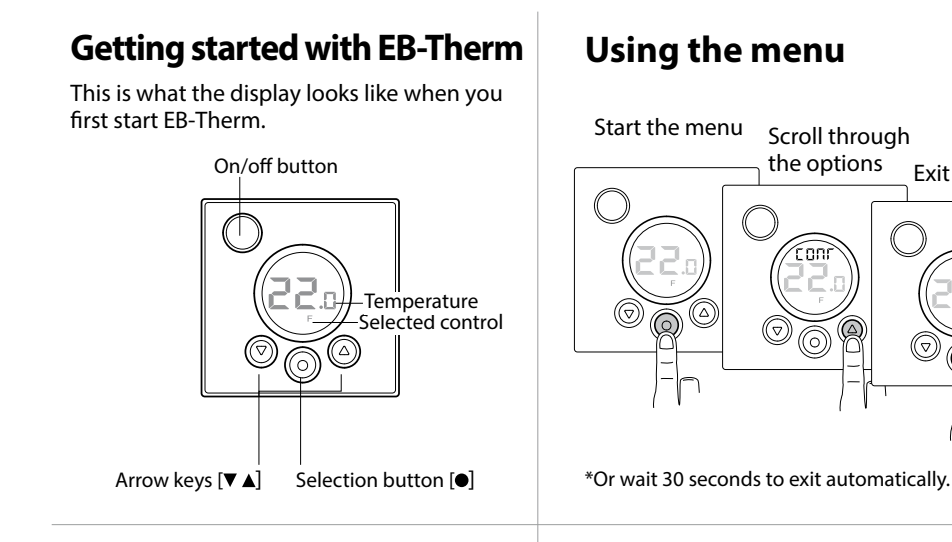

### Turning off and on

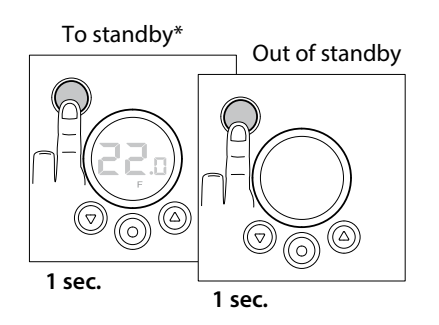

\*The heat is not being regulated. The clock is running and any settings are saved in the memory.

## Locking the keypad

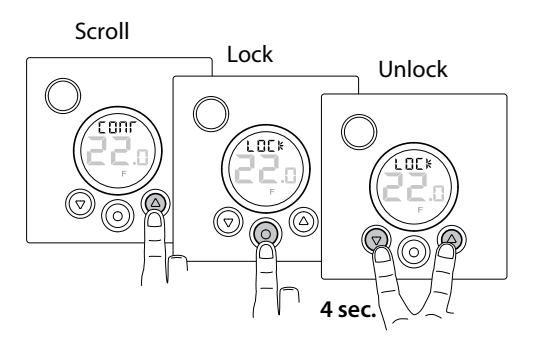

#### ebeco.com

Exit the menu\*

ΕD

# **Basic settings**

### Time and date

To be able to use all the functions you need to set the time and date first.

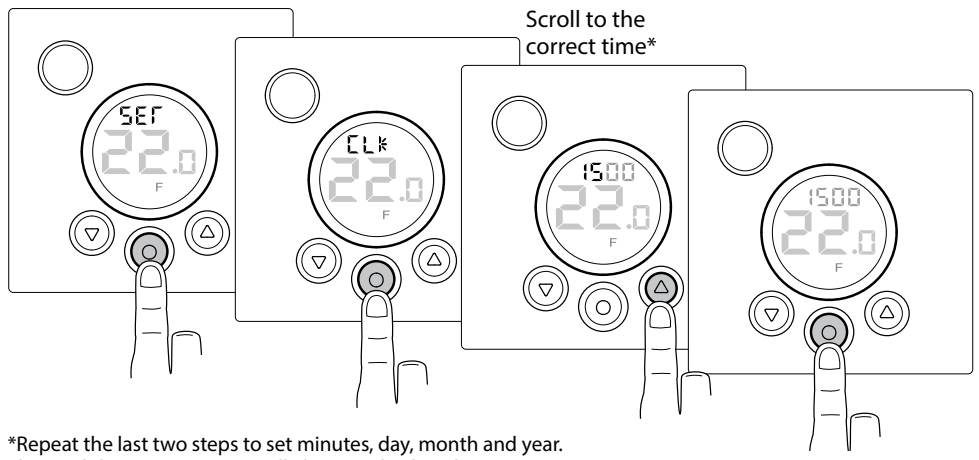

The weekday is set automatically but not displayed.

# Desired temperature

## Show actual temperature

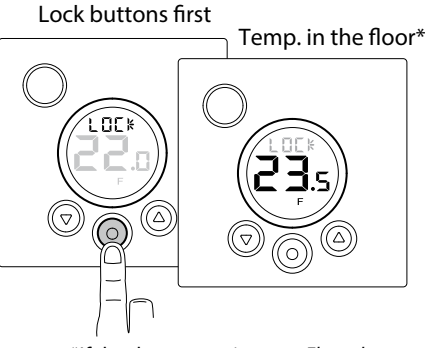

\*If the thermostat is set to *Floor thermostat*. Otherwise the room temperature (R) is displayed.

**More on temperature** The EB-Therm 205 can regulate the temperature in three different ways; *a floor thermostat, a room thermostat* or *a room and floor thermostat*. This enables the comfort temperature and any flooring temperature requirements to be combined. If the floor sensor is connected when the thermostat is turned on for the first time, the *floor thermostat* is selected automatically. The *room thermostat* cannot be selected when the floor sensor is connected. The room and floor thermostat should be used in rooms with wooden flooring and in rooms with large windows that are exposed to solar insolation. Read more about the control functions and how you set them in the manual. Actual temperatures can be read at all times by following the above description.

## **Energy saving programs**

Save energy cleverly and easily! With these programs the heating is adapted to your actual needs and the heat is turned down when it isn't needed. There are two preset programme options, of which the Home Programme is adjustable:

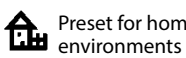

The temperature is reduced automatically by 5° C (adjustable) during Preset for home the following times: Monday-Friday, 8.30am-3pm (adjustable) Monday-Sunday, 11pm-5am (adjustable) The temperature is automatically reduced by 5°C at all times except for Program for office Monday-Friday, 6am-6pm environments

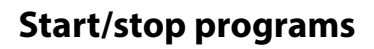

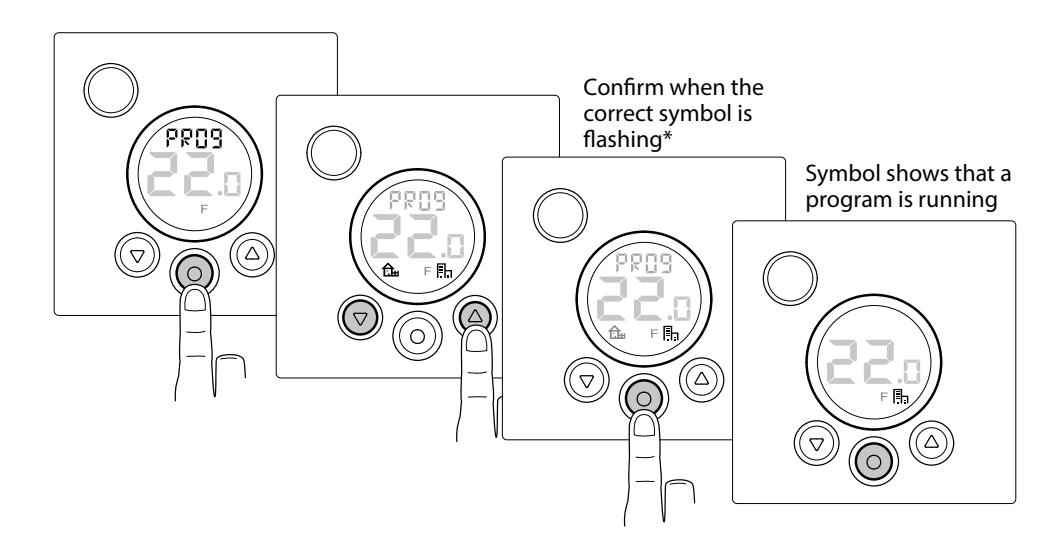

\*Stop program: Confirm when no symbol is flashing.

## Sitemap of the menu

This is how the menu in EB-Therm 205 is structured. Here you can quickly see where all the functions and settings are.

### PROG

Start/stop programs

the Home programs

Office programs

#### SET Various settings

#### CLK

Set time and date.

#### S

Turn off and on automatic change to DST

#### RNF

Set how the temperature is to be regulated. F (floor thermostat) -R (room thermostat) – R & F

#### он

Set the temperature to restrict the floor sensor for R & F.

#### DISP

Set how time will be shown, 24- or 12-hour format.

#### AF

Turn off and turn on the adaptive function.

#### SET

Adjust preset times and temperatures in the home program.

#### RST

Reverts to factory settings and deletes all personal settings.

#### END

Exit the menu and return to basic mode.

#### LOCK Locks the keypad

**END** Exits the menu

# EBT 205 EN 171019

ebeco.com